# Tax Traders' Inland Revenue data integration

## Setting up the connection

This document outlines the steps to connecting your client's Inland Revenue data with Tax Traders' system. The Inland Revenue data is obtained via Taxlab's data feed service, so as part of this set up you will be directed to Taxlab to complete a one-time set up. There is no cost to you for the set up or ongoing connection with Taxlab, Tax Traders has arranged to cover all costs directly with Taxlab.

Once connected your Inland Revenue data will flow through Taxlab directly to Tax Traders. We have provided links to Taxlab's Terms of Use, Inland Revenue Data Terms of Use and Privacy Policy along with excerpts relating to data below:

4.3 [Taxlab] will take appropriate technical, physical and organisational measures and safeguards against unauthorised or unlawful processing of Your Data or its accidental loss, destruction or damage and we will, as part of these measures, use reasonable endeavours to back-up Your Data...

4.5 You acknowledge and agree that we may use Your Data for the purpose of:

- (a) performing our obligations under this Agreement;
- (b) ensuring that you are complying with the terms and conditions of this Agreement;
- (c) improving or enhancing the Subscription Services;
- (d) performing data analysis, machine learning, or cross entity analysis, all on an aggregated and/or anonymous basis,

7.2 We acknowledge and agree that, subject to clause 7.1, you own the Intellectual Property Rights in Your Data. You grant to us a non-exclusive right to use Your Data to perform our obligations under this Agreement.

8.1 Each party will treat as confidential all information obtained from the other pursuant to this Agreement. Neither party will divulge such information to any persons (except

to their employees (for whom that party will be responsible) and then only to those employees who need to know) without the other party's prior written consent.

# Step 1: Regster with Taxlab

Go to www.taxlab.co.nz and signup. All this requires is an email and password.

|      | Taxlab          | Signup / Login |                       |       |         |  |  |
|------|-----------------|----------------|-----------------------|-------|---------|--|--|
| HOME | FOR ACCOUNTANTS | FOR CORPORATES | CULTIVATE SCHOLARSHIP | ABOUT | CONTACT |  |  |
|      |                 |                |                       |       |         |  |  |

If you don't already have an account with Taxlab you will need to click on the Sign up now link as shown below.

| Sign in with your o | visting account       |
|---------------------|-----------------------|
| Email Address       |                       |
| Email Address       |                       |
| Password            | Forgot your password? |
| Password            |                       |
| Sign in             |                       |

Enter your email address and click the "Send verification code" button to verify your email address. Once this has been done you need to click the link in the email you receive and then complete the sign up by filling out the details on the registration form. Click "Create" once done.

| Email Address          |  |
|------------------------|--|
| Send verification code |  |
| New Password           |  |
| New Password           |  |
| Confirm New Password   |  |
| Confirm New Password   |  |
| Display Name           |  |
| Display Name           |  |
| Given Name             |  |
| Given Name             |  |
| Surname                |  |
|                        |  |

# **Step 2: Connect your account to Inland Revenue**

From the Taxlab account home page, you'll need to enter your myIR login details to establish the connection with Inland Revenue. This should be the same myIR login that you use when you want to access your tax agency clients at Inland Revenue. To do this click on Settings, then Inland Revenue:

| π    | Home                            | Workflow | Settings |            |  |
|------|---------------------------------|----------|----------|------------|--|
| Horr | Settings                        |          |          |            |  |
| Home | CONNECTIONS                     |          | N        | IANAGEMENT |  |
| ENT  | Inland Revenue Software Updates |          |          |            |  |
| Min  | Tax Traders                     |          |          |            |  |

Then click Add, and select "Inland Revenue Application Gateway" from the list:

| J       | T Home                                                                               | Workflow      |  |  |  |  |
|---------|--------------------------------------------------------------------------------------|---------------|--|--|--|--|
| C<br>Ho | onnections<br>me > Connections                                                       |               |  |  |  |  |
|         | Add 🗸                                                                                |               |  |  |  |  |
|         | Tax Traders<br>Tax Management New Zealand<br>Tax Pooling Solutions<br>Inland Revenue |               |  |  |  |  |
|         | Inland Revenue Applica<br>TaxLab API Gateway                                         | ation Gateway |  |  |  |  |
|         | 1.1.10                                                                               | B 1 1 1       |  |  |  |  |

Give the connection a name, and click "Confirm":

| Distance                |  |
|-------------------------|--|
| IRD Application Gateway |  |
|                         |  |

This will take you to the login form for the Inland Revenue's myIR portal. Enter your myIR credentials and click Login:

| myIR user ID       | Forgot user ID?             |
|--------------------|-----------------------------|
| Password           | Forgot password?            |
| L                  | ogin                        |
| Not yet registered | d?   <u>Help logging in</u> |
| Real<br>Login wit  | h RealMe 🖉 🦀                |

You have now established the link with Inland Revenue. You'll be taken back to the Taxlab Connections page, but you'll be able to see the Inland Revenue connection that you just authorised in the Connections table.

## Step 3: Specify the client list that you want to access

The final step tells the system what data you want to obtain from Inland Revenue and what you want done with it – in this case, transaction data for your taxpayers on your tax agency list, and having that data sent to TaxTraders.

From the Connections page again, click Add, and choose "Inland Revenue":

| π                                | Home                                                                                       | Workflow                                 |
|----------------------------------|--------------------------------------------------------------------------------------------|------------------------------------------|
| Conr                             | actions                                                                                    |                                          |
| Com                              | iections                                                                                   | ,                                        |
| Home >                           | Connections                                                                                |                                          |
|                                  |                                                                                            |                                          |
|                                  |                                                                                            |                                          |
|                                  |                                                                                            |                                          |
| Ac                               | łd <del>▼</del>                                                                            |                                          |
| Ac                               | ld →<br>Traders                                                                            |                                          |
| Ac<br>Tax<br>Tax                 | dd ↓<br>Traders<br>Management N                                                            | New Zealand                              |
| Ac<br>Tax<br>Tax<br>Tax          | dd 👻<br>Traders<br>Management N<br>Pooling Solutio                                         | New Zealand                              |
| Ac<br>Tax<br>Tax<br>Tax<br>Inla  | dd 👻<br>Traders<br>Management N<br>Pooling Solutio<br>and Revenue                          | New Zealand                              |
| Ac<br>Tax<br>Tax<br>Inla<br>Inla | dd <b>↓</b><br>Traders<br>Management N<br>Pooling Solutio<br>and Revenue<br>And Revenue Ap | New Zealand<br>ons<br>oplication Gateway |

In the form that appears, you'll have to provide the following five pieces of information:

| Display name                                                                                     |                                                                                       |                                                                                                    |                                                 |
|--------------------------------------------------------------------------------------------------|---------------------------------------------------------------------------------------|----------------------------------------------------------------------------------------------------|-------------------------------------------------|
|                                                                                                  |                                                                                       |                                                                                                    |                                                 |
| Is this connection for a tax agency?                                                             | /es 🕖 No                                                                              |                                                                                                    |                                                 |
| IRD number                                                                                       |                                                                                       | Client List ID                                                                                                    |                                                 |
|                                                                                                  |                                                                                       |                                                                                                    |                                                 |
| Inland Revenue Application Gateway Con                                                           | nection                                                                               |                                                                                                    |                                                 |
| ,,,,,,,,,,,,,,,,,,,,,,,,,,,,,,,,,,,,,,,                                                          |                                                                                       |                                                                                                    | × *                                             |
|                                                                                                  |                                                                                       |                                                                                                    |                                                 |
| Third Party Data API Key (Optional)                                                              |                                                                                       |                                                                                                    |                                                 |
| All tax transaction data Taxlab has received fr<br>Party Data API Key and connect. Please review | rom Inland Revenue for all taxpayers und<br>w your organisation's data privacy polici | fer this tax agency will be sent immediately to the third party v<br>es and the Taxiab Inland Revenue Data API Terms of Use befor | vhen you enter a Third<br>e using this service. |
|                                                                                                  |                                                                                       |                                                                                                    |                                                 |
|                                                                                                  |                                                                                       |                                                                                                    |                                                 |
| I confirm that our organisation agrees to                                                        | o and meets the requirements set ou                                                   | it in clause 16.8 of the Taxlab Terms of Use.                                                                                     |                                                 |
|                                                                                                  |                                                                                       |                                                                                                    |                                                 |

#### **Display Name**

This will be the name of the data connection on the Connections table, e.g. Inland Revenue Data for Tax Traders. If you have more than one client list ID or tax agency list you will need to complete this Step 4 for each list and give each a different display name.

#### **IRD Number**

Your firm's Inland Revenue number. This is used to identify which client list ID is associated with your firm.

### **Client List ID**

The number provided by Inland Revenue for your tax agent client list. Refer to the Note 1 on page 7 for how to locate your client list ID.

#### **Inland Revenue Application Gateway Connection**

Select the item from the dropdown list that represents the Inland Revenue connection that you created in Step 2.

## **Tax Traders Key**

Enter the key below. Filling out this field signifies to Taxlab that Tax Traders has given you permission to use the Inland Revenue data feed integration.

Cut and paste the following: 7609b947-60b6-4a16-a5d4-a669104b7d58

### Taxlab Inland Revenue Data API Terms of Use

Tick the box to confirm you have read these terms of use and can abide by them.

## **Step 4: Activating data for taxpayers**

Please email team@taxtraders.co.nz and:

- 1. Let us know you have completed the setup process.
- 2. Include the client list ID from Step 3. We need this to complete the data access loop (Note 1)
- Include a copy of latest template form of your "Authority to Act" and/or "Client Engagement Letter" and referencing the paragraphs that allow you to share client information with third parties. We've included some examples of terms that Inland Revenue considers acceptable. If your terms don't appear terms appropriate, we will email you and request amendments (Note 2)
- 4. Let us know which taxpayers to activate. We will activate IRD data for all or some of your taxpayers based on whether you:

a) Confirm **all** your clients have accepted the terms you provided for 3. above, or otherwise provided consent for us to hold their data, or

b) Provide us with details of the **specific clients** who have accepted the terms you provided under 3. above or have otherwise provided consent.

There are several ways you could advise us of your specific clients. For example, you could email us with a list of authorised clients' IRD numbers, or simply state you have authorisations for all the clients already on our portal or let us know of the IRD numbers of those clients who have not accepted the terms.

IRD has reserved the right to review copies of the consents your hold for your clients.

When you add new clients, you will be asked to confirm you hold the authorisation to access IRD data. Once again, you will be able to send your clients the email and authorisation link so that they can approve the sharing of their data without updated terms being signed.

We will check with Taxlab to confirm that data is flowing as expected and confirm to you within 7 days. Once the data is flowing you will see the new combined position report displayed on your client's dashboard.

## Note 1: How to locate your client list ID

- 1. Log in to your tax agency account on MyIR
- 2. Go to Intermediary Centre | Manage agency | By list

| ft mylR                                                          |                                             |                    |                  |                                                           | 0 <del>0</del>                          |
|------------------------------------------------------------------|---------------------------------------------|--------------------|------------------|-----------------------------------------------------------|-----------------------------------------|
| < Intermediary c                                                 | entre                                       |                    |                  |                                                           |                                         |
| Non-Individu                                                     | al                                          | Active logons : 15 | l wan            | t to                                                      |                                         |
| 123-456-789                                                      |                                             | . 0                | > Re<br>> Re     | ad user guide: Manage agency<br>ad user guide: Agency EOT |                                         |
| Client lists                                                     | <mark>sy list</mark> By logons Ale          | rts                |                  |                                                           | ÷                                       |
| Client list ID                                                   | Name                                        | Address            | Default security | Number of clients                                         |                                         |
| 111-222-333                                                      |                                             |                    |                  |                                                           | List access                             |
|                                                                  |                                             |                    |                  |                                                           |                                         |
|                                                                  |                                             |                    |                  |                                                           |                                         |
| Privacy and Security<br>© Copyright 2021 In<br>Conditions of use | <u>Policy   Contact us</u><br>land Revenue. |                    |                  | For more info on goverr<br>New Zea                        | ament services go to<br>land Government |

#### Note 2: Terms for sharing information IRD considers appropriate

We've included two examples below of terms IRD has advised us are appropriate for sharing client tax information through this connection:

# We authorise you to furnish to any third party, financial information of mine/ours as you see fit that is requested in furtherance of our business activities.

We may utilise the services of third parties, including tax pooling intermediaries, from time to time and as separately notified to you to manage your tax affairs. To perform the services, we provide these third parties with access to your data to the extent this is required to perform the services. This requires information being sent to these services providers in accordance with our Privacy Policy [Insert any specific requirements arising if relevant to your service agreement with an accounting service provider.]

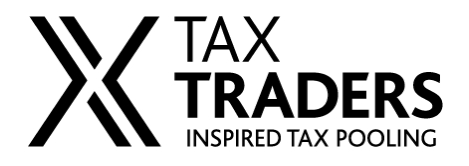

Need help? P: 0800 Tax Traders (829 872) E: team@taxtraders.co.nz